## **XARMedicaid** HEALTHCARE PORTAL

### Maternal Life360 HOME Portal

The Life360 Provider portal is only available to enrolled providers in the Life360 HOME program and Life360 hospital's Provider account.

To create an Authorization, or a request to enroll an individual in the Maternal Life360 HOME program, the Life360 will need the following items:

- Beneficiary information including Full Name, Date of Birth, and Medicaid/insurance ID of the individual that the Life360 is requesting to enroll. The portal will accept either Date of Birth or Medicaid/insurance ID.
- A referral, or documentation of the primary Supervision of High-Risk Diagnosis code from the individual's medical provider.
- The individual's consent to participate in the Maternal Life360 HOME services including signature.

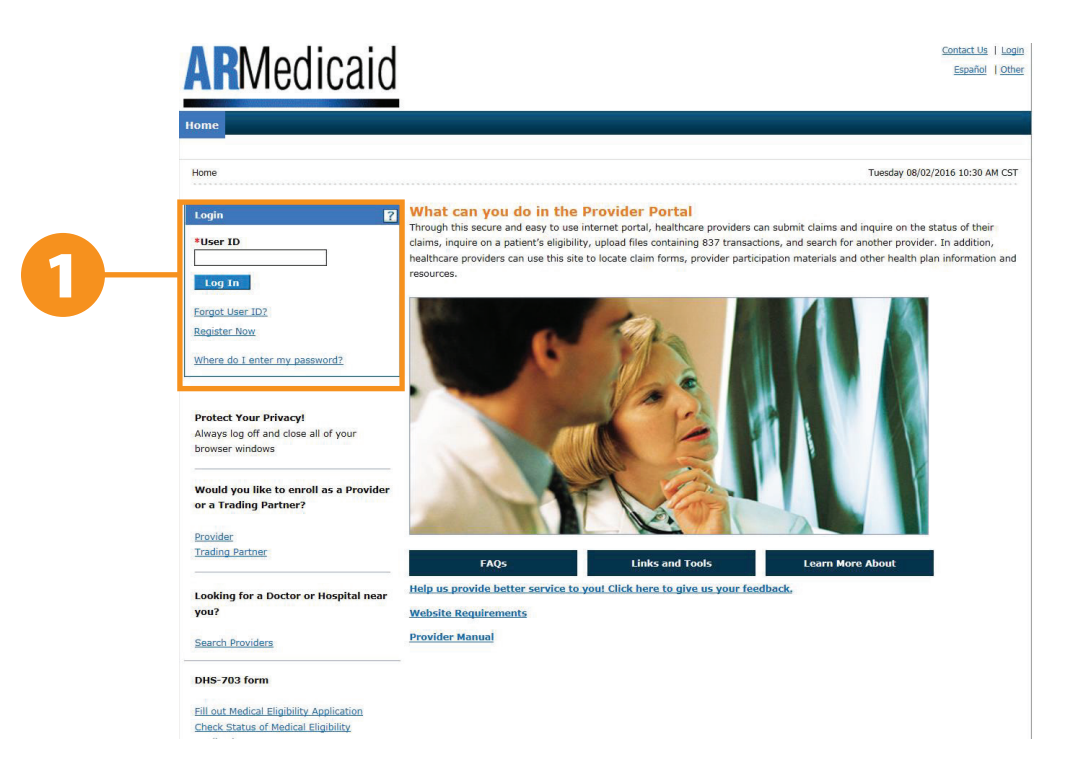

 Go to the portal landing page and log in using your User ID and password. If you do not have a User ID and password, click Register Now or see the JOB+AID "Registering on the Portal."

If you have already logged in, skip to **step 2**.

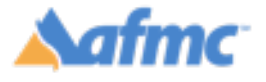

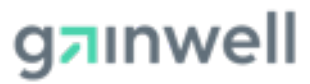

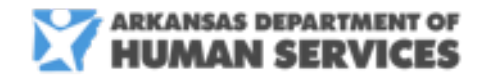

For more information call 1-800-691-6464

THE ARKANSAS FOUNDATION FOR MEDICAL CARE INC. (AFMC) IS UNDER CONTRACT WITH GAINWELL TECHNOLOGIES AND THE ARKANSAS DEPARTMENT OF HUMAN SERVICES (DHS), DIVISION OF MEDICAL SERVICES. THE CONTENTS PRESENTED MAY NOT BE THE SAME AS GAINWELL OR ARKANSAS DHS POLICY. ARKANSAS DHS IS IN COMPLIANCE WITH TITLES VI AND VII OF THE CIVIL RIGHTS ACT. REVISED 10/2024.

Page 1 9

## **XARMedicaid** HEALTHCARE PORTAL

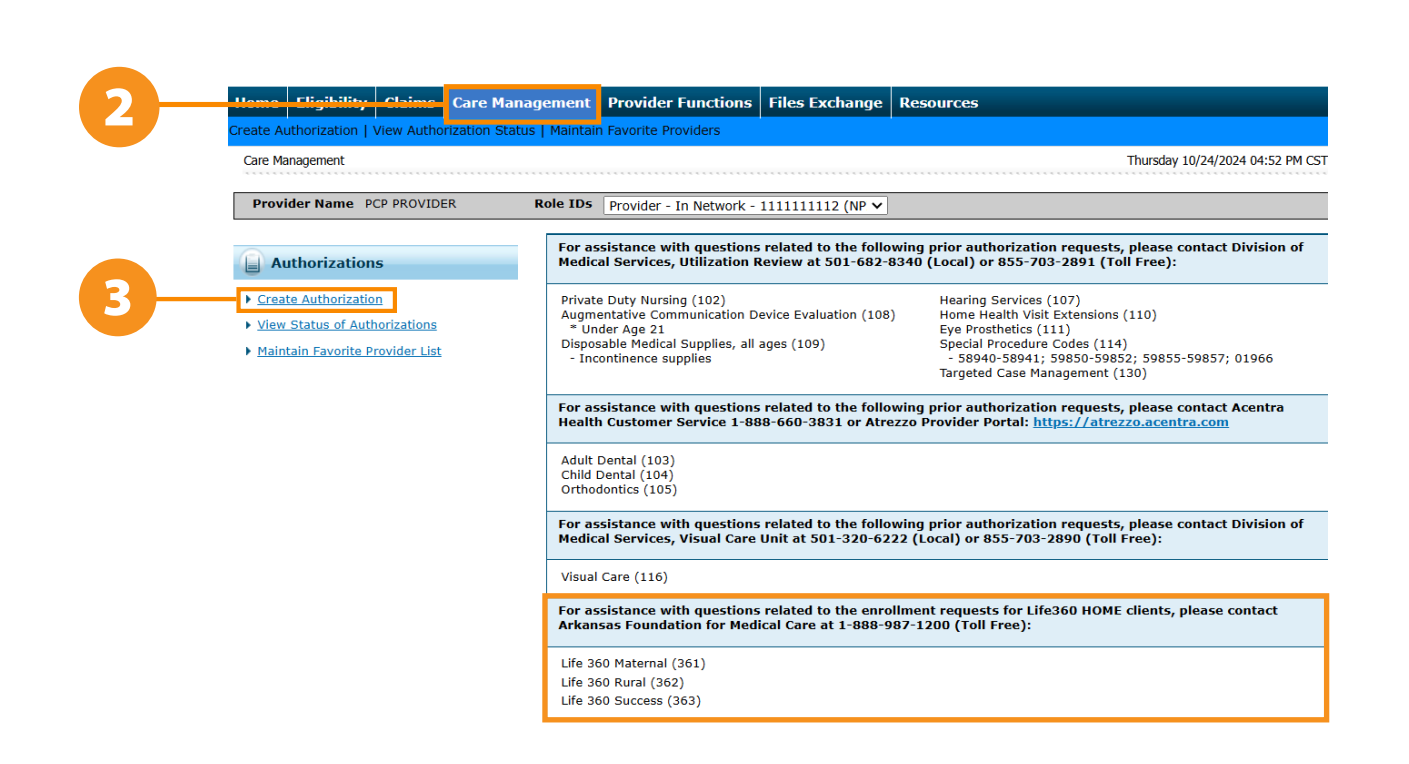

- 2. Click on the Care Management tab.
- 3. Click on Create Authorization.

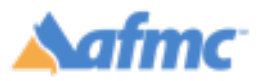

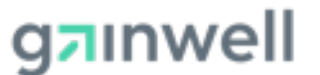

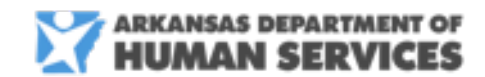

### For more information call 1-800-691-6464

THE ARKANSAS FOUNDATION FOR MEDICAL CARE INC. (AFMC) IS UNDER CONTRACT WITH GAINWELL TECHNOLOGIES AND THE ARKANSAS DEPARTMENT OF HUMAN SERVICES (DHS), DIVISION OF MEDICAL SERVICES. THE CONTENTS PRESENTED MAY NOT BE THE SAME AS GAINWELL OR ARKANSAS DHS POLICY. ARKANSAS DHS IS IN COMPLIANCE WITH TITLES VI AND VII OF THE CIVIL RIGHTS ACT. REVISED 10/2024.

|   |                                                                                                    | Med           | licaid                  |                     |                |           | Contact Us           |  |
|---|----------------------------------------------------------------------------------------------------|---------------|-------------------------|---------------------|----------------|-----------|----------------------|--|
| н | ome Eligibility                                                                                                    | Claims        | Care Management         | Provider Functions  | Files Exchange | Resources |                      |  |
|   | Create Authorization   View Authorization Status   Maintain Favorite Providers           Care Management > Create Authorization         Frid |               |                         |                     |                |           |                      |  |
|   | Provider Name                                                                                                    |               | Role IDs                |                     |                |           |                      |  |
|   | Create Authorizat                                                                                                    | tion          |                         |                     |                |           |                      |  |
|   | The * (in red) ind                                                                                                    | licates requi | red fields when the ADD | button is selected. |                |           | C Life 360           |  |
|   |                                                                                                    | *Process      | Туре                    |                     |                | ~         | Expand All   Collap: |  |
|   | Requesting Provi                                                                                                    | der Inform    | ation                   |                     |                |           |                      |  |

- 4. Select Life360 radio button above the Process Type field.
- 5. Once selected, choose the Maternal Process Type.

| <b>X</b> ARMedic                              | caid                    |                       |                |           | <u>Contact Us</u>   <u>Logout</u>  |
|-----------------------------------------------|-------------------------|-----------------------|----------------|-----------|------------------------------------|
| Home Eligibility Claims Car                   | re Management           | Provider Functions    | Files Exchange | Resources |                                    |
| Create Authorization   View Authoriz          | zation Status   Maintai | in Favorite Providers |                |           |                                    |
| <u>Care Management</u> > Create Authorization | 1                       |                       |                |           | Friday 11/04/2022 07:37 AM CST     |
| Provider Name                                 | Role IDs                |                       |                |           |                                    |
| Create Authorization                          |                         |                       |                |           | ?                                  |
| Process Typ                                   | State Medical           | utton is selected.    |                |           | Life 360 Expand All   Collapse All |
| Requesting Provider Informatio                | n Maternal              |                       |                |           |                                    |
| Provider I<br>Taxonom                         | Rural<br>ID Success     | ID T                  | ype NPI        |           | Name FAREED KANNOUT MD             |
| Beneficiary Information                       |                         |                       |                |           | -                                  |

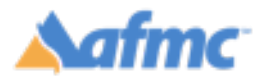

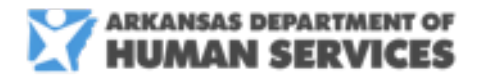

### For more information call 1-800-691-6464

g**¤**ınwell

THE ARKANSAS FOUNDATION FOR MEDICAL CARE INC. (AFMC) IS UNDER CONTRACT WITH GAINWELL TECHNOLOGIES AND THE ARKANSAS DEPARTMENT OF HUMAN SERVICES (DHS), DIVISION OF MEDICAL SERVICES. THE CONTENTS PRESENTED MAY NOT BE THE SAME AS GAINWELL OR ARKANSAS DHS POLICY. ARKANSAS DHS IS IN COMPLIANCE WITH TITLES VI AND VII OF THE CIVIL RIGHTS ACT. REVISED 10/2024.

| Home     | Eligibility      | Claims        | Care Management                   | Provider Function      | ons Files Exchange | Resources |                       |
|----------|------------------|---------------|-----------------------------------|------------------------|--------------------|-----------|-----------------------|
| Create A | uthorization     | View Auth     | norization Status   Main          | tain Favorite Provider | S                  |           |                       |
| Care Ma  | anagement > Cr   | eate Authoriz | ation                             |                        |                    |           | Friday 11/0           |
| Provi    | ider Name        |               | Role IDs                          |                        |                    |           |                       |
| Crea     | ite Authoriza    | tion          |                                   |                        |                    |           |                       |
| Th       | e * (in red) ind | dicates requi | red fields when the ADD           | button is selected.    |                    | 0         | <b>.</b>              |
|          |                  | *Process      | Ostate Medica     Type Maternal ▼ | I                      |                    |           | Life 360<br>Expand    |
| Req      | uesting Provi    | der Inform    | ation                             |                        |                    |           | 1                     |
|          |                  | Provid        | er ID 1144242892                  |                        | ID Type NPI        | 1         | Name FAREED KANNOUT M |
|          |                  | Тахо          | nomy _                            |                        |                    |           |                       |
| Ben      | eficiary Infor   | mation        |                                   |                        |                    |           |                       |
|          |                  | *Beneficia    |                                   |                        |                    |           |                       |
|          |                  | *Last         | Name                              |                        | *First Nam         | e         |                       |
|          |                  | *Birth D      | )ate 🛛                            |                        |                    |           |                       |

6. Once selected, the "Estimated due date" field should appear under the "Life360 Information" panel.

Enter the estimated due date.

**Note:** This authorization requires an estimated due date that is a future date. If the date is left blank or is a date that is not greater than the current date, errors will be received.

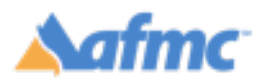

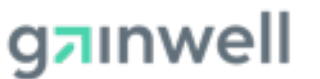

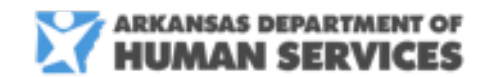

### For more information call 1-800-691-6464

THE ARKANSAS FOUNDATION FOR MEDICAL CARE INC. (AFMC) IS UNDER CONTRACT WITH GAINWELL TECHNOLOGIES AND THE ARKANSAS DEPARTMENT OF HUMAN SERVICES (DHS), DIVISION OF MEDICAL SERVICES. THE CONTENTS PRESENTED MAY NOT BE THE SAME AS GAINWELL OR ARKANSAS DHS POLICY. ARKANSAS DHS IS IN COMPLIANCE WITH TITLES VI AND VII OF THE CIVIL RIGHTS ACT. REVISED 10/2024.

## **ARMedicaid** HEALTHCARE PORTAL

7. Once complete, fill in all required fields including Beneficiary Information (Medicaid ID), Servicing Provider Information, and Diagnosis code, Service Details. If Beneficiary ID is not known, enter at least two of the following: Enter Social Security Number, First and Last Name and Date of Birth.

|                                                                   | <b>AR</b> Medic                                                                                   | aid                                                                                                    |                     | Contact Us   Logo              |
|-------------------------------------------------------------------|---------------------------------------------------------------------------------------------------|----------------------------------------------------------------------------------------------------|---------------------|--------------------------------|
|                                                                   | Home Eligibility Claims Car                                                                       | e Management Provider Functions Files Exchange Res                                                                                                    | 50017025            |                                |
|                                                                   | Create Authorization   View Authoriza                                                             | ation Status   Maintain Favorite Providers                                                                                                    | Sources             |                                |
|                                                                   | <u>Care Management</u> > Create Authorization                                                     |                                                                                                    |                     | Friday 11/04/2022 07:49 AM CST |
|                                                                   | Provider Name FAREED KANNOUT                                                                      | Role IDs                                                                                                    |                     |                                |
|                                                                   | Create Authorization                                                                              |                                                                                                    |                     | ?                              |
|                                                                   | The * (in red) indicates required fi                                                              | elds when the ADD button is selected.                                                                                                    |                     | ifa 260                        |
|                                                                   | *Process Type                                                                                     | e Maternal V                                                                                                    |                     | Expand All   Collapse All      |
|                                                                   | Requesting Provider Information                                                                   | 1                                                                                                    |                     | -                              |
|                                                                   | Provider II<br>Taxonom                                                                            | D 1144242892 ID Type NPI<br>Y _                                                                                                    | Name FAREED K       | ANNOUT MD                      |
|                                                                   | Beneficiary Information                                                                           |                                                                                                    |                     | -                              |
| 7-                                                                | *Beneficiary II<br>*Last Nam<br>*Birth Date                                                       | e *First Name                                                                                                    |                     |                                |
| he Referring                                                      | Life 360 Information                                                                              |                                                                                                    |                     | -                              |
| rovider is                                                        | Estimated due date                                                                                | 9 11/18/2022                                                                                                    |                     |                                |
| ne physician                                                      | Referring Provider Information                                                                    |                                                                                                    |                     | -                              |
| OBGYN, PCP,<br>tc.) referring the<br>lient for Life360<br>ervices | Referring Provider same a<br>Requesting Provide<br>Select from Favorite<br>Provider II<br>Taxonom | ss | e _                 | Add to Favorites 🗌             |
| rovider number                                                    | Service Provider Information                                                                      |                                                                                                    |                     |                                |
| vhere services<br>vere rendered<br>facility)                      | Service Provider same a<br>Requesting Provide<br>Select from Favorite                             | s 💟<br>r<br>s No favorite providers available. 💙                                                                                                    |                     |                                |
|                                                                   | *Provider II                                                                                      | ID Type NPI Name                                                                                                    | e FAREED KANNOUT MD | Add to Favorites 🛛 🖉           |
|                                                                   | Taxonom                                                                                           | y V Place Of Ser                                                                                                    | vice                | ~                              |
|                                                                   | Diagnosis Information                                                                             |                                                                                                    |                     |                                |
|                                                                   | Click the Remove link to remove the                                                               | tered is considered to be the principal (primary) Diagnosis Code.<br>e entire row.                                                                                                    |                     |                                |
|                                                                   | Diagnosis Type                                                                                    | Diagnosis Code                                                                                                    |                     | Action                         |
|                                                                   | ICD-10-CM                                                                                         | J1000-FLU DUE TO OTH IDENT FLU VIRUS W UNSP TYPE OF PNEUMON                                                                                                    | IIA                 | Remove                         |
|                                                                   | Click to collapse.                                                                                |                                                                                                    |                     |                                |
|                                                                   | Diagnosis Type ICD-10-0                                                                           | M ✓ Diagnosis Code ⊕                                                                                                    |                     |                                |
|                                                                   |                                                                                                   | Add Cancel                                                                                                    |                     |                                |

Note: A high risk pregnancy diagnosis is required.

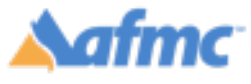

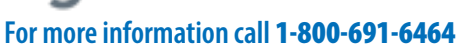

nwell HUMAN SERVICES

THE ARKANSAS FOUNDATION FOR MEDICAL CARE INC. (AFMC) IS UNDER CONTRACT WITH GAINWELL TECHNOLOGIES AND THE ARKANSAS DEPARTMENT OF HUMAN SERVICES (DHS), DIVISION OF MEDICAL SERVICES. THE CONTENTS PRESENTED MAY NOT BE THE SAME AS GAINWELL OR ARKANSAS DHS POLICY. ARKANSAS DHS IS IN COMPLIANCE WITH TITLES VI AND VII OF THE CIVIL RIGHTS ACT. REVISED 10/2024.

ARKANSAS DEPARTMENT OF

B+A

# **CARMedicaid** HEALTHCARE PORTAL

8. Under the Service Details Panel, only <u>one</u> detail line can be added. Codes and Modifiers are not needed and should NOT be entered. You <u>must</u> enter a From Date, To Date and <u>1</u> Unit on the Service Details panel. Additionally, the From Date, To Date should span a minimum of one month. Once entered, click "Save Service" to add the service line to your authorization.

| Ser                                                                                                    | vice Details |            |               |                             |           |       | E             |  |  |
|----------------------------------------------------------------------------------------------------|--------------|------------|---------------|-----------------------------|-----------|-------|---------------|--|--|
| Only one Service Detail can be added per Prior Authonzation Submission for Maternal.<br>Click '+' to view or update the details of a row. Click '-' to collapse the row. Click <b>Copy</b> to copy or <b>Remove</b> to remove the entire row. |              |            |               |                             |           |       |               |  |  |
|                                                                                                    | Line #       | From Date  | To Date       | Code                        | Modifiers | Units | Action        |  |  |
| Ξ                                                                                                    | 1            | 11/04/2022 | 11/11/2022    |                             |           | 1     | <u>Remove</u> |  |  |
| *                                                                                                    | From Date 🛛  | 11/04/2022 | То            | Date e 11/11/2022           |           |       |               |  |  |
|                                                                                                    | Modifiers 0  |            |               |                             |           |       |               |  |  |
|                                                                                                    | Unite        |            | 1             |                             |           |       |               |  |  |
|                                                                                                    | Requested    | 1          | Addition      | al Service Code Description |           |       | ٦             |  |  |
|                                                                                                    | Dollars      |            |               |                             |           |       |               |  |  |
|                                                                                                    |              |            |               |                             |           |       |               |  |  |
|                                                                                                    | Sa           | ve Service | Cancel Servic | e                           |           |       |               |  |  |
|                                                                                                    |              |            |               |                             |           |       |               |  |  |
| Pro                                                                                                    | vider Notes  |            |               |                             |           |       | 1             |  |  |

### 9. To submit an attachment (Maximum File Size: 700MB)

You *must* attach the client consent form and high-risk referral. To attach, please complete the following:

- Scroll down to the Attachments Panel. Click the "+" to expand the panel.
- Attachment Process:
- 1. Select a file to be uploaded.
  - a. a. A progress/flashing yellow indicator will be displayed.
  - b. b. The yellow indicator will turn to green when the upload is complete.
- 2. Select the **Add** button to add the attachment to the authorization.

|     | Attac            | iments                                                          |                                                                                                |                 | -       |
|-----|------------------|-----------------------------------------------------------------|------------------------------------------------------------------------------------------------|-----------------|---------|
|     | To add<br>Use th | d an attachment, complete the<br>ne "Other" selection to upload | required fields and click the Add button.<br>attachments not in the list.                      |                 |         |
|     | Click t          | he <b>Remove</b> link to remove the e                           |                                                                                                |                 |         |
|     | #                | Transmission Method                                             | File                                                                                           | Attachment Type | Action  |
|     | E Cli            | ck to collapse.                                                 |                                                                                                |                 |         |
|     |                  | *Transmission Method                                            | EL-Electronic Only 💙                                                                           |                 |         |
|     |                  |                                                                 | Ipload File                                                                                    |                 |         |
|     |                  |                                                                 | Testing Member Consent Form upload.docx                                                        |                 |         |
|     |                  | *Attachment Type                                                | (REQUIRED) Member Consent                                                                      |                 |         |
|     |                  | *Description                                                    |                                                                                                |                 |         |
| 9 - |                  | Add Cancel                                                      | (REQUIRED) Medical Referral (with High-Risk diagnostic code)<br>(OPTIONAL) Other Miscellaneous |                 |         |
|     |                  |                                                                 |                                                                                                |                 |         |
|     |                  | _                                                               |                                                                                                | V ARKANSA       | S DEPAR |
| ПĨ  | IC               | -                                                               | gainwell                                                                                       | HUMA            | N SER   |
|     |                  |                                                                 | For more information call 1-800-691-6464                                                       |                 |         |

THE ARKANSAS FOUNDATION FOR MEDICAL CARE INC. (AFMC) IS UNDER CONTRACT WITH GAINWELL TECHNOLOGIES AND THE ARKANSAS DEPARTMENT OF HUMAN SERVICES (DHS), DIVISION OF MEDICAL SERVICES. THE CONTENTS PRESENTED MAY NOT BE THE SAME AS GAINWELL OR ARKANSAS DHS POLICY. ARKANSAS DHS IS IN COMPLIANCE WITH TITLES VI AND VII OF THE CIVIL RIGHTS ACT. REVISED 10/2024.

S

The attachment will display in the list of attachments when this is complete.

| Atta                                                                                                    | Attachments 🗖            |                   |                |        |  |  |  |  |  |
|----------------------------------------------------------------------------------------------------|--------------------------|-------------------|----------------|--------|--|--|--|--|--|
| If you will be mailing or faxing supporting documents, you will need to submit the PA Tracking Number on a cover sheet. Click the Remove link to remove the entire row. |                          |                   |                |        |  |  |  |  |  |
| #                                                                                                    | Transmission Method      | File              | Control #      | Action |  |  |  |  |  |
| 1                                                                                                    | EL-Electronic Only       | 27MB.TXT (29038K) | 20201007143804 | Remove |  |  |  |  |  |
| <b>H</b> (                                                                                                    | Click to add attachment. |                   |                |        |  |  |  |  |  |
|                                                                                                    |                          |                   |                |        |  |  |  |  |  |
|                                                                                                    |                          |                   | Submit Cancel  |        |  |  |  |  |  |

If you have no additional attachments, click **Submit**. If you have more than one attachment, you will need to repeat the process and will be assigned a control number.

Once complete, click **Confirm**.

| Provider Notes                                                                      | •                                                                  |
|-------------------------------------------------------------------------------------|--------------------------------------------------------------------|
| No Attachments exist for th                                                         | ais authorization                                                  |
| Prior Authorization requests cannot be edited or changed after clicking the Confirm | button. Please ensure required fields are completed appropriately. |
| Back                                                                                | Confirm Cancel                                                     |

10. Once you click **Confirm** – you will be given an **Authorization Tracking Number** that will allow you to keep track of your request until it is approved or denied.

|     | <b>X</b> ARMedicaid                                                                                                    | Contact Us   Logout            |
|-----|----------------------------------------------------------------------------------------------------|--------------------------------|
|     | Home         Eligibility         Claims         Care Management         Provider Functions         Files Exchange         Resources                                                                             |                                |
|     | Create Authorization   View Authorization Status   Maintain Favorite Providers                                                                                                    |                                |
|     | <u>Care Management</u> > Authorization Receipt                                                                                                    | Friday 11/04/2022 07:56 AM CST |
|     | Provider Name FAREED KANNOUT Role IDs Provider - In Network - 1144242892 (NP V                                                                                                    |                                |
|     | Authorization Receipt                                                                                                    | ?                              |
| 10- | Your Authorization Tracking Number 3038654 was successfully submitted.                                                                                                    |                                |
|     | Click <b>Print Preview</b> to view authorization details and receipt.<br>Click <b>Copy</b> to copy member data or authorization data.<br>Click <b>New</b> to create a new authorization for a different member. |                                |
|     | General Authorization Receipt Instructions                                                                                                    |                                |
|     | Print Preview Copy New                                                                                                    |                                |

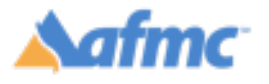

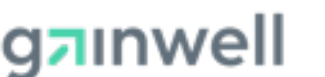

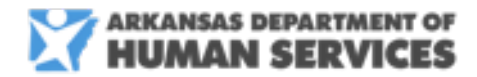

JOB+AID

### For more information call 1-800-691-6464

THE ARKANSAS FOUNDATION FOR MEDICAL CARE INC. (AFMC) IS UNDER CONTRACT WITH GAINWELL TECHNOLOGIES AND THE ARKANSAS DEPARTMENT OF HUMAN SERVICES (DHS), DIVISION OF MEDICAL SERVICES. THE CONTENTS PRESENTED MAY NOT BE THE SAME AS GAINWELL OR ARKANSAS DHS POLICY. ARKANSAS DHS IS IN COMPLIANCE WITH TITLES VI AND VII OF THE CIVIL RIGHTS ACT. REVISED 10/2024.

To access the Authorization status report

11. Click on the Files Exchange tab.

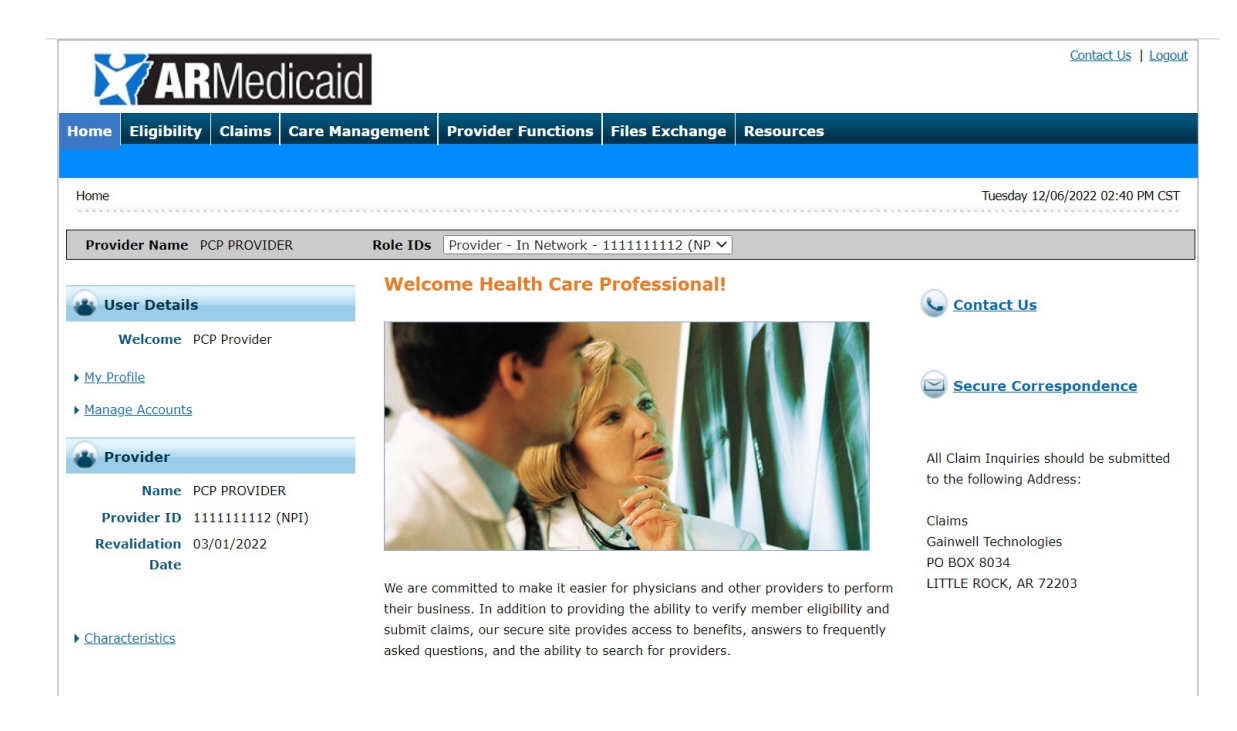

12. Click "Provider Downloads" on the File Exchange panel.

| ome Eligi      | bility Claims      | Care Management       | Provider Functions | Files Exchange | Resources |                                   |
|----------------|--------------------|-----------------------|--------------------|----------------|-----------|-----------------------------------|
| ovider Downlo  | oads   Health Care | Innovation - Document | Retrieval System   |                |           |                                   |
| Files Exchange |                    |                       |                    |                |           | Wednesday 09/02/2020 11:10 AM CST |
| Provider Na    | ame                | Role IDs              |                    |                |           |                                   |

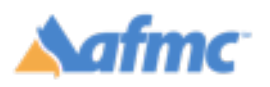

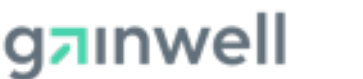

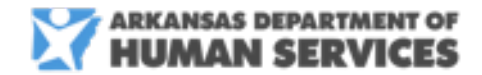

### For more information call 1-800-691-6464

THE ARKANSAS FOUNDATION FOR MEDICAL CARE INC. (AFMC) IS UNDER CONTRACT WITH GAINWELL TECHNOLOGIES AND THE ARKANSAS DEPARTMENT OF HUMAN SERVICES (DHS), DIVISION OF MEDICAL SERVICES. THE CONTENTS PRESENTED MAY NOT BE THE SAME AS GAINWELL OR ARKANSAS DHS POLICY. ARKANSAS DHS IS IN COMPLIANCE WITH TITLES VI AND VII OF THE CIVIL RIGHTS ACT. REVISED 10/2024.

### 13. From the drop-down list, select Life360 Enrollment Prior Authorizations CSV

| File Download                                                             |                                                                 |  |  |  |  |  |  |
|---------------------------------------------------------------------------|-----------------------------------------------------------------|--|--|--|--|--|--|
| The * (in red) indicates required fields when the ADD button is selected. |                                                                 |  |  |  |  |  |  |
| Enter your search criteria and click the <b>Search</b> button.            |                                                                 |  |  |  |  |  |  |
|                                                                           |                                                                 |  |  |  |  |  |  |
|                                                                           |                                                                 |  |  |  |  |  |  |
| Category                                                                  | COVID CSV REPORT V                                              |  |  |  |  |  |  |
|                                                                           | COVID CSV REPORT                                                |  |  |  |  |  |  |
|                                                                           | LIFE360 MEMBER ASSIGNMENT FAILURE REPORT CSV FORMAT             |  |  |  |  |  |  |
| Search                                                                    | UTILIZATION REVIEW RECONSIDERATION DENIAL LETTER                |  |  |  |  |  |  |
| Search                                                                    | UTILIZATION REVIEW PRIOR AUTHORIZATION DENIAL LETTER - PROVIDER |  |  |  |  |  |  |
|                                                                           | LIFE360 MEMBER ROSTER CSV FORMAT                                |  |  |  |  |  |  |
|                                                                           | UTILIZATION REVIEW RECONSIDERATION APPROVAL LETTER              |  |  |  |  |  |  |
|                                                                           | UTILIZATION REVIEW PRIOR AUTHORIZATION APPROVAL LETTER          |  |  |  |  |  |  |
|                                                                           | EXPLANATION OF RECOUPMENT                                       |  |  |  |  |  |  |
|                                                                           | LIFE 360 ENROLLMENT PRIOR AUTHORIZATIONS CSV                    |  |  |  |  |  |  |
|                                                                           | TITLE XIX - PROVIDER REMITTANCE ADVICE (TXIX)                   |  |  |  |  |  |  |
|                                                                           | PROVIDER REVALIDATION NOTICE LETTER 30, 60, AND 90 DAY.         |  |  |  |  |  |  |
|                                                                           | MC/CAP PAYMENT LISTING (LIFE360 MATERNAL) CSV FORMAT            |  |  |  |  |  |  |
|                                                                           | MC/CAP PAYMENT LISTING (LIFE360 MATERNAL) PDF FORMAT            |  |  |  |  |  |  |

14. Enter the desired date range and click Search.

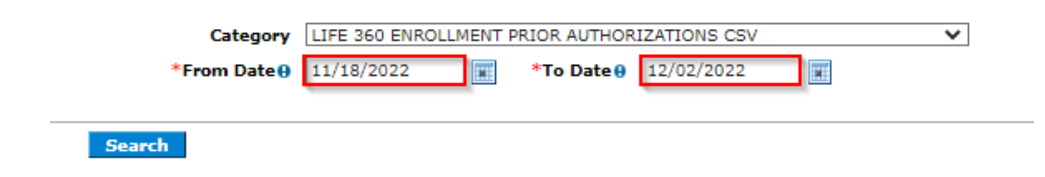

15. Select the report you wish to view.

| Files Available to Download From 11/18/2022 To 12/2/2022                          |                      |  |  |  |  |  |  |
|-----------------------------------------------------------------------------------|----------------------|--|--|--|--|--|--|
| To Download the file; click the File Name                                         |                      |  |  |  |  |  |  |
|                                                                                   | Total Records: 4     |  |  |  |  |  |  |
| File Name                                                                         | <u>Create Date</u> 🔻 |  |  |  |  |  |  |
| PAU-A360-C.PAX REPORTS.PAX REPORTS CSV.20221128.20221130050013.220053105-8761.CSV | 11/28/2022 00:00     |  |  |  |  |  |  |
| PAU-A360-C.PAX REPORTS.PAX REPORTS CSV.20221128.20221130140012.220053105-9622.CSV | 11/28/2022 00:00     |  |  |  |  |  |  |
| PAU-A360-C.PAX REPORTS.PAX REPORTS CSV.20221124.20221125200012.220053105-2617.CSV | 11/24/2022 00:00     |  |  |  |  |  |  |
| PAU-A360-C.PAX REPORTS.PAX REPORTS CSV.20221118.20221123132528.220053105-5958.CSV | 11/18/2022 00:00     |  |  |  |  |  |  |

**Note**: The reports will be generated weekly, on Friday evening, and will include all **Life360 Authorizations** created during the week (Saturday through Friday). The reports will also include any **Life360 Authorizations** finalized during that same timeframe. One of the following statuses will be shown on the reports: "Pending", "Approved", and "Denied".

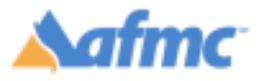

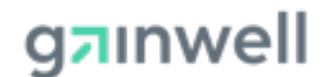

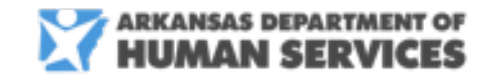

### For more information call 1-800-691-6464

THE ARKANSAS FOUNDATION FOR MEDICAL CARE INC. (AFMC) IS UNDER CONTRACT WITH GAINWELL TECHNOLOGIES AND THE ARKANSAS DEPARTMENT OF HUMAN SERVICES (DHS), DIVISION OF MEDICAL SERVICES. THE CONTENTS PRESENTED MAY NOT BE THE SAME AS GAINWELL OR ARKANSAS DHS POLICY. ARKANSAS DHS IS IN COMPLIANCE WITH TITLES VI AND VII OF THE CIVIL RIGHTS ACT. REVISED 10/2024.